## MANUAL PARA SOLICITAR PROYECTOS DE FORMACIÓN + EMPLEO

## ¿EN QUÉ PROYECTOS PUEDO INSCRIBIRME SEGÚN MI PERFIL?

LÍNEAS DE SUBVENCIÓN

• Línea 1. **Dual Verde**. Proyectos dirigidos a la **población de zonas escasamente pobladas, en riesgo** de despoblación o intermedia agrícola.

• Línea 2. Escuelas Profesionales. Proyectos dirigidos a personas jóvenes (Jóvenes de entre 18 y 30 años) inscritas en el fichero del Sistema Nacional de Garantía Juvenil.

- Línea 3. Nuevas Oportunidades. Proyectos dirigidos a personas mayores de 50 años.
- Línea 4. Nuevo Crea. Proyectos dirigidos a los colectivos vulnerables de atención prioritaria.
- Línea 5. Sectorial. Proyectos dirigidos a las áreas formativas relacionadas con los sectores

económicos estratégicos en Castilla-La Mancha.

• Línea 6. **Oficios.** Proyectos dirigidos a las áreas formativas de oficios y sectores tradicionales.

## ¿DONDE OBTENGO INFORMACIÓN?

Puedes dirigirte al siguiente enlace

https://empleoyformacion.castillalamancha.es/

Selección de participantes para proyectos de formación profesional y empleo en el seno de la empresa

> SERVICIO PÚBLICIO DE EMPLEO ESTATAL

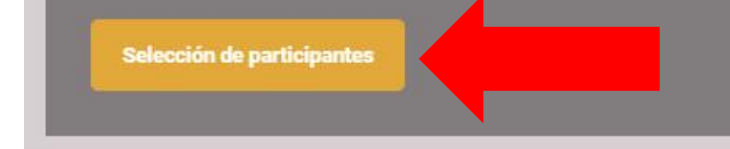

Pinchando en el botón **"Selección de participantes"** nos lleva a la siguiente página:

https://empleoyformacion.castillalamancha.es/ciudadania/formacionempleo/sele ccion-participantes-proyectos-formacion-profesional-y-empleo-seno

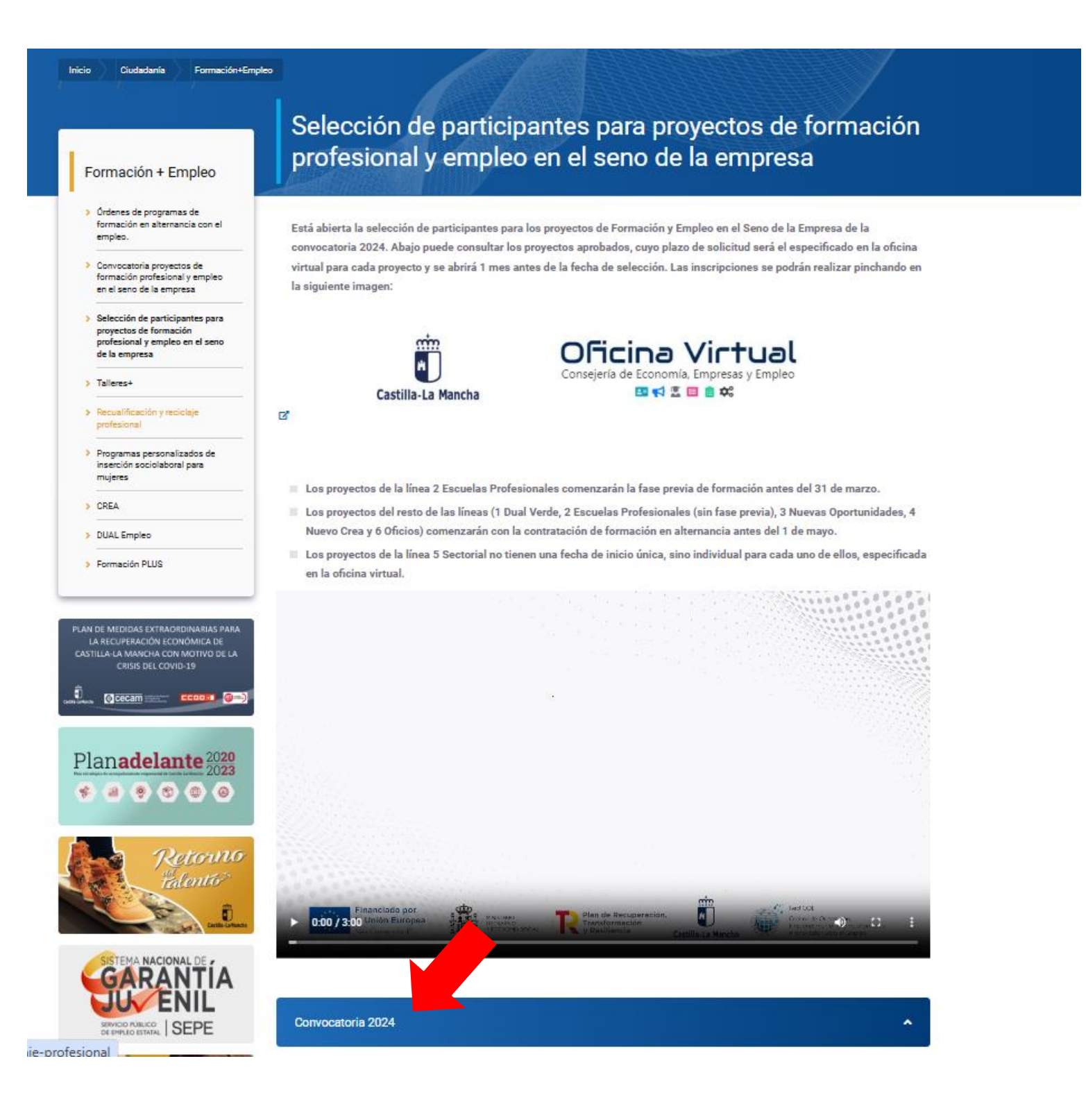

Pinchamos en la Convocatoria 2024 y aparece una página donde hay 2 tipos de archivo

1.- Instrucciones aspirantes: Imprescindible su lectura. En especial el punto 6 ASPECTOS ESPECIFICOS DE CADA LÍNEA, que será útil para delimitar los proyectos en los que encaja el perfil de cada aspirante para poder solicitar.

2.- Archivos proyectos disponibles con la información por provincia o para cada línea en formato PDF y Excel, que permite filtrar y ordenar los proyectos que se pueden ajustar a cada perfil de las personas aspirantes y que se podrán solicitar.

| Convocatoria 2024                                                                                                    | ^                                                                                                    |  |  |  |
|----------------------------------------------------------------------------------------------------|----------------------------------------------------------------------------------------------------|--|--|--|
| Linstrucciones aspirant                                                                                                    | tes 🖸                                                                                                    |  |  |  |
| 🎽 Manual de solicitud de                                                                                                    | e los proyectos de Formación + Empleo ⊠*                                                                                                    |  |  |  |
| Proyectos por provi                                                                                                    | incia y línea de subvención 2024. Líneas 1 a 4 y 6.                                                                                                    |  |  |  |
| 🔁 Proyectos línea 1 a 4 y 6 🖙                                                                                                    |                                                                                                    |  |  |  |
| <mark>]</mark> Proyectos línea 1 a 4 y 6 ⊠"                                                                                                    |                                                                                                    |  |  |  |
| 🖻 Proyectos por provincias. Línea 1 a 4 y 6 🗗                                                                                                   |                                                                                                    |  |  |  |
| 扂 Proyectos por provincias. Línea 1 a 4 y 6 ☑                                                                                                   |                                                                                                    |  |  |  |
| SOLICITUD DE INSCRIPCIÓN ONLINE                                                                                                    |                                                                                                    |  |  |  |
| En la misma página, en la zona superior puedes acceder a la Oficina Virtual para<br>solicitar tu inscripción en los proyectos que te interesen. |                                                                                                    |  |  |  |
| Inicio Ciudadanía Formación+Emple                                                                                                    | • Colocción do participantos para provectos do formación                                                                                                    |  |  |  |
| Formación + Empleo                                                                                                    | profesional y empleo en el seno de la empresa                                                                                                    |  |  |  |
| <ul> <li>Órdenes de programas de<br/>formación en alternancia con el<br/>empleo.</li> </ul>                                                     | Está abierta la selección de participantes para los proyectos de Formación y Empleo en el Seno de la Empresa de la<br>convocatoria 2024. Abajo puede consultar los proyectos aprobados, cuyo plazo de solicitud será el especificado en la oficina |  |  |  |
| <ul> <li>Convocatoria proyectos de<br/>formación profesional y empleo</li> </ul>                                                                | virtual para cada proyecto y se abrirá 1 mes antes de la fecha de selección. Las inscripciones se podrán realizar pinchando en                                                                                                    |  |  |  |

virtual para cada proyecto y se abrirá 1 mes antes de la fecha de selección. Las inscripciones se podrán realizar pinchando en la siguiente imagen:

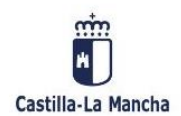

en el seno de la empresa > Selección de participantes para proyectos de formación profesional y empleo en el seno

> Recualificación y reciclaje

ď

de la empresa

> Talleres+

profesional

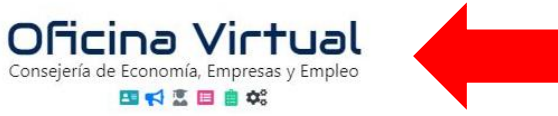

Pinchando en "Oficina Virtual" nos lleva a la siguiente página:

## https://e-empleo.jccm.es/formacion/jsp/solicitudes/busquedaGrupos.jsp

| Menú              | Castilla-La Mancha                | Consejería de         | Economía, Empresas y Empleo | 🔍 Buscar 🔹 Identificarse 🥆 |
|-------------------|-----------------------------------|-----------------------|-----------------------------|----------------------------|
| <b>Q</b> Búqueda  | a de Cursos                       |                       |                             | د                          |
| i Criterios de    | e búsqueda                        |                       |                             |                            |
| Denominación:     |                                   |                       |                             |                            |
|                   |                                   |                       |                             |                            |
| *)Provincia:      | ←                                 |                       | Localidad:                  |                            |
| ALBACETE          |                                   | ٩                     |                             | ٩                          |
| Dirigido a :      | <b> </b>                          |                       | Modalidad de impartición :  |                            |
| Personas en sit   | tuación de desempleo              | ~ ?                   |                             | ~ <b>?</b>                 |
| ipo de acción fo  | ormativa :                        |                       |                             |                            |
| Proyecto de foi   | rmación + empleo (con contrato de | e formación en altern | ancia)                      | ~                          |
| amilia Profesiona | al :                              |                       |                             |                            |
|                   |                                   |                       |                             | ~                          |
| Horario :         |                                   |                       | Nivel de Acceso :           |                            |
|                   |                                   | ~                     |                             | × ?                        |
|                   |                                   |                       |                             |                            |
| Q                 | ĩ                                 |                       |                             |                            |
| uscar Li          | impiar                            |                       |                             |                            |

Rellenando los campos de:

- Provincia: La que interese
- Dirigido a: PERSONAS EN SITUACIÓN DE DESEMPLEO
- Tipo de acción formativa: PROYECTO DE FORMACIÓN + EMPLEO

| Pulsando la op | oción " <b>buscar"</b> |
|----------------|------------------------|
| esa provincia. | donde podrás           |

Q SE Buscar

se despliegan los proyectos disponibles de obtener información y solicitar el curso:

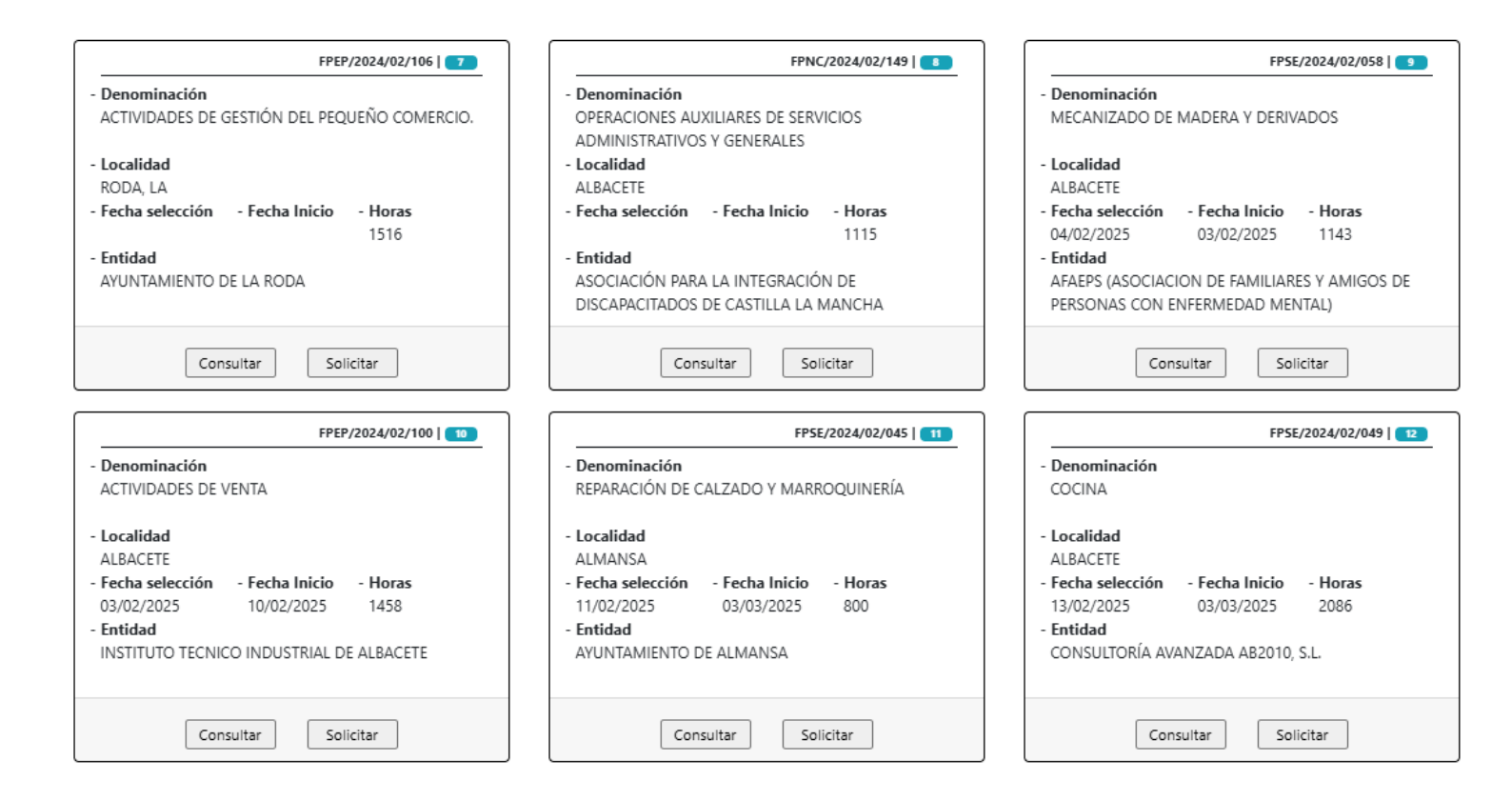

La presentación de solicitudes debe hacerse en los días previos a la fecha de selección que aparece en cada proyecto.